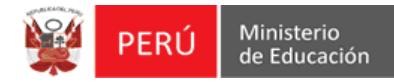

#### I.E. sin opciones al sistema SIRA - WEB

El Director(a) Ingresa al sistema pero no encuentran información de su Institución educativa y no pueden realizar el proceso de racionalización.

Solo les muestra el Icono del candado, tal como se muestra a continuación.

| Configuración y Seg Racionalización.minedu.gob.pe/#/verPerfui/     Configuración y Seg Racionalización de Reglas     Configuración y Seg Racionalización de Reglas     Configuración y Seg Racionalización de Reglas     Configuración y Seg Racionalización de Reglas     Configuración y Seg Racionalización de Reglas     Configuración y Seg Racionalización de Reglas     Configuración y Seg Racionalización de Reglas     Configuración y Seg Racionalización de Reglas     Configuración y Seg Racionalización de Reglas     Configuración y Seg Reglas     Configuración y Seg Reglas     Configuración y Seg Reglas     Configuración y Seg Reglas     Configuración y Seg Reglas     Configuración y Seg Reglas     Configuración y Seg Reglas     Configuración y Seg Reglas     Configuración y Seg Reglas     Configuración y Seg Reglas     Configuración y Seg Reglas     Configuración y Seg Reglas     Configuración y Seg Reglas        Configuración y Seg Reglas                                                                                                    |   | 😫 Racionalización de Plazas 🗙                                                                                                    |   | x |
|----------------------------------------------------------------------------------------------------|---|----------------------------------------------------------------------------------------------------|---|---|
| Image: Solution of the Solution of the Solution                                                                                                    | ÷ | - → C   Es seguro   https://racionalizacion.minedu.gob.pe/#/verPerfil/                                                                                                    | ☆ | : |
| Vertice     Image: Section Section Sectio                                                                                                    | ŝ | 👔 Configuración y Seg 👙 Racionalización de P 👙 Motor de Reglas 👩 SAC 🚹 draw.io 🗋 :: CHOP :: 🔍 Flexigrid grilla dinam 👙 sistemas06.minedu.                                                                                                    |   | » |
| Inicia       C Processos del sistema         Perfil de Usuario       1 Ver perfil         Usuario       1 9571003         Nombres       ARMANDO         Segundo Apelido       r ORREALVA         Correo electrónico:       quiozays@totmail.com         Correo electrónico:       quiozays@totmail.com         Fecha de baja       :         Fecha de desbloqueo:       :         Estado       : Activo                                                                                                    |   | PERÚ     Ministerio de Educación                                                                                                    | a | ^ |
| Perfil de Usuario <ul> <li>Ver perfil</li> <li>Cambiar contraseña</li> <li>Ayuda</li> <li>Preguntas focuentes</li> <li>Corrao electrónico:</li> <li>quirozays@hotmail.com</li> <li>Pecha de baja:</li> <li>Estado:</li> <li>Activo</li> </ul> <li>Minicar sesión</li> <li>Pecha de baja:</li> <li>Racionalización de Piazas (RAP)</li> <li>Macionalización de Piazas (RAP)</li> <li>Macionalización de Piazas (RAP)</li> <li>Macionalización</li> <li>Peracionalización</li> <li>Pera</li>                                                                                                    | k | nicio 🕑 Procesos del sistema                                                                                                    |   |   |
| Usuario       ::       9 Ayuda         Usuario       ::       9 Preguntas frecuentes         Nombres       :       Anna Comparison         Segundo Apelido       ::       Carra sesión         Coreo electrónico       :       eurozys@hotmail.com         Fecha de desbloqueo       :       Estado       :         al iniciar sesión       :       Estado       :         VSE: 0       :       Estado       :       Activo         Medionalización IE - Racionalización de Plazas (RAP)       :       :       Susci userando         Muse: 0       :       :       :       :       :       :         Muse: 0       :       :       :       :       :       :       :       :       :       :       :       :       :       :       :       :       :       :       :       :       :       :       :       :       :       :       :       :       :       :       :       :       :       :       :       :       :       :       :       :       :       :       :       :       :       :       :       :       :       :       :       :       : <td>F</td> <td>Perfil de Usuario</td> <td></td> <td></td>                                                                                                    | F | Perfil de Usuario                                                                                                    |   |   |
| Usuario          • Apuda         • Preguntas frecuentes         • Cerrar sesión         • Cerrar sesión                                                                                                    | - | 🗘 Cambiar contraseña                                                                                                    |   |   |
| Usuario       19571003       Primer Apellado       Primer Apellado         Segundo Apellado       100RREALVA       Número de docardo de identidado         Correo electrónico       quirozsya@hotmail.com       Fecha de baja       :         Pecha de deslioqueo       :       Estado       : Activo         al inclar sesión       :       Estado       : Activo         Mumero de documant       :       : Activo       :         Pecha de deslioqueo       :       : Estado       : Activo         al inclar sesión       :       :       :         Musero de documant       :       : Activo       :         Musero de documant       :       :       :       : Activo         Musero de documant       :       :       :       :         Musero de documant       :       :       :       :       :         Musero de documant       :       :       :       :       :       :         Musero de documant       :       :       :       :       :       :       :       :       :       :       :       :       :       :       :       :       :       :       :       :       :       :       :<                                                                                                    |   | Usuario 🛛 😡 Ayuda                                                                                                    |   |   |
| Nombres       :       ARMANDO       Primer Apellido         Segundo Apellido       :       Ocerrar session         Correo electrónico       :       guirozzys@hotmail.com       Fecha de baja       :         Pecha de desbloqueo       :       Estado       :       Activo         al iniciar sesión       :       Estado       :       Activo         Militar sesión       :       Estado       :       Activo         Militar sesión       :       :       :       Activo         Militar sesión       :       :       :       :       :         Militar sesión       :       :       :       :       :       :         Militar sesión       :       :       :       :       :       :       :       :         Militar sesión       :       :       :       :       :       :       :       :       :       :       :       :       :       :       :       :       :       :       :       :       :       :       :       :       :       :       :       :       :       :       :       :       :       :       :       :       :       :                                                                                                    |   | Usuario : 19571003                                                                                                    |   |   |
| Segundo Apeliado : I DIAREALVA de identidad<br>Correo electrónico : quirozsys@hotmail.com Fecha de baja :<br>Fecha de desbloqueo : Estado : Activo<br>al iniciar sesión<br>Accesos<br>Cecesos<br>Ce |   | Nombres : ARMANDO Primer Apellido                                                                                                    |   |   |
| Correo electrónico ::       quirozsys@hotmail.com       Fecha de dejaja ::         Pecha de dedsbloqueo ::       Estado :: Activo         al iniciar sesión       Estado :: Activo         Accesos                                                                                                    |   | Segundo Apeilido : IORREALVA Numero de docun<br>de identidad                                                                                                    |   |   |
| Fecha de desbloqueo       Estado       : Activo         al iniciar sesión       Accesos <ul> <li></li></ul>                                                                                                    |   | Correo electrónico : quirozsys@hotmail.com Fecha de baja :                                                                                                    |   |   |
| Accesos         ▲ ■ Racionalización IE - Racionalización de Plazas (RAP)         ▶ ■ Racionalización         ■ ■ USE: LIBERTAD         ▲ ■ Racionalización IE - Racionalización de Plazas (RAP)         ▲ ■ Racionalización         ■ ■ Racionalización         ■ ■ Racionalización         ■ ■ Racionalización         ■ ■ Racionalización         ■ ■ Búsqueda Periodo         ■ Relación de Plazas y Horas de la LE.                                                                                                    |   | Fecha de desbloqueo : Estado : Activo<br>al iniciar sesión                                                                                                    |   |   |
|                                                                                                    |   | Accesos<br>■ III USE: 0<br>■ Racionalización IE - Racionalización de Plazas (RAP)<br>■ IIII USE: LIBERTAD<br>■ Racionalización IE - Racionalización de Plazas (RAP)<br>■ IIII Racionalización<br>■ Elásqueda Período<br>■ Relación de Plazas y Horas de la I.E.<br>■ Retornar |   |   |
| 🕏 2018 - Ministerio de Educación Todos los derechos reservados 🕴 soporte@minedu pob pe 🛛 Polo Verde Narania Calasta 🚔 Ultima artividad de la cuenta 26/04/2018 01:54 n.m. 1. Información detallada                                                                                                    | e | 2018 - Ministerio de Educación Todos los derechos reservados   soporte@minedu.cob.pc Roio Varde Narcejo Caleste 🞽 Ultima actividad de la cuesta 26/04/2018 81-54 n.m.   Información defallada                                                                                 |   | J |

La Oficina responsable de solucionar esta observación (OTIC) no da fecha de corrección por tal motivo el proceso de racionalización van a tener que realizarlo de manera manual.

La UGEL debe considerar la excedencia y requerimiento de plazas de dichas I.E. en su acto público.

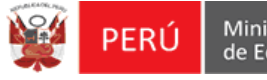

## I.E. OBSERVADA NO PUEDE CORREGIR SU PROCESO DE RACIONALIZACIÓN

Ejemplo:

La I.E. 80830 ZOILA HORA DE ROBLES no puede corregir la observación que le indica la UGEL en Excedencia porque cuando ingresa al sistema los botones están deshabilitados.

Este escenario se da porque la UGEL todavía no termina de APROBAR u OBSERVAR el requerimiento y excedencia, teniendo como estado PENDIENTE DE EVALUACION la Excedencia o Requerimiento de una I.E. Como se muestra en la siguiente imagen.

| Código  | Institución                   | Modalidad         | Característica          | Fecha                | Fecha                  | E         | stado                   | Operacione |
|---------|-------------------------------|-------------------|-------------------------|----------------------|------------------------|-----------|-------------------------|------------|
| Modular | Educativa                     | Educativa         | Educativa               | Racionalización      | Evaluación             | Excedente | Requerimiento           | operacione |
| 395442  | 80830 ZOILA HORA<br>DE ROBLES | EBR<br>SECUNDARIA | POLIDOCENTE<br>COMPLETO | 30/05/18 12:04 p. m. |                        | OBSERVADO | PENDIENTE<br>EVALUACIÓN | 0          |
| 530667  | 80885                         | EBR PRIMARIA      | POLIDOCENTE<br>COMPLETO | 30/05/18 11:49 a.m.  | 1/06/18 9:54 a.<br>m.  | APROBADO  | APROBADO                |            |
| 1718246 | 80885                         | EBR<br>SECUNDARIA | POLIDOCENTE<br>COMPLETO | 30/05/18 11:35 a.m.  | 1/06/18 10:08 a.<br>m. | APROBADO  | APROBADO                | 0          |
| 0218594 | 1612                          | EBR INICIAL       | POLIDOCENTE<br>COMPLETO | 30/05/18 8:33 a.m.   | 30/05/18 9:01 a.<br>m. | APROBADO  | APROBADO                | 0          |

La I.E. No podrá corregir la observación hasta que la UGEL cambie el estado PENDIENTE DE EVALUACION por APROBADO U OBSERVADO

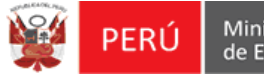

### Guía práctica para cambiar de nivel educativo en caso no se muestre

Como cambiar de nivel educativo en el caso no se muestre para una I.E. Integrada.

1.- Nos ubicamos en el menú y damos clic al icono del Candado y luego clic al icono de una casa con el nombre de la IE

|                             |                                                   |                                        |                                                        |                    |                              | Racio                                                           | onalización 👻 | 8 |
|-----------------------------|---------------------------------------------------|----------------------------------------|--------------------------------------------------------|--------------------|------------------------------|-----------------------------------------------------------------|---------------|---|
|                             |                                                   |                                        |                                                        |                    | $\triangleleft$              | 1197 NICOLAS DE PIE                                             | ROLA          |   |
|                             |                                                   |                                        |                                                        |                    |                              | C Procesos del sistema                                          |               |   |
|                             |                                                   |                                        |                                                        |                    |                              | L Ver perfil                                                    |               |   |
|                             |                                                   |                                        |                                                        |                    |                              | A                                                               |               |   |
|                             |                                                   |                                        |                                                        |                    |                              | Ayuda                                                           |               |   |
| Procesos                    | s de racionali:                                   | zación                                 |                                                        |                    |                              | <ul><li>Ayuda</li><li>Preguntas frecuentes</li></ul>            |               |   |
| Proceso:<br>Periodo         | s de racionali:<br>Nivel<br>educativo             | zación<br>Código<br>modular            | Institución<br>educativa                               | Resolución<br>CORA | Fecha ejecución<br>de reglas | Ayuda     Preguntas frecuentes     Cerrar sesión     evaluacion |               |   |
| Procesos<br>Periodo<br>2018 | s de racionali:<br>Nivel<br>educativo<br>PRIMARIA | zación<br>Código<br>modular<br>0319228 | Institución<br>educativa<br>1197 NICOLAS DE<br>PIEROLA | Resolución<br>CORA | Fecha ejecución<br>de reglas | Ayuda     Preguntas frecuentes     Cerrar sesión     evaluacion |               | ¢ |

2.- El sistema nos mostrara la siguiente ventana emergente, dar clic a la siguiente institución que tiene acceso.

|                                     | Centros                                         | Х |
|-------------------------------------|-------------------------------------------------|---|
| <ul> <li>Centros a los q</li> </ul> | ue tiene acceso                                 |   |
| Buscar Centro                       | Ingrese texto a buscar                          |   |
| - Sede central -                    | MINISTERIO DE EDUCACION                         |   |
| - DRE - DIR                         | ECCION REGIONAL DE EDUCACION LIMA METROPOLITANA |   |
| - UGEL                              | - UNIDAD DE GESTION EDUCATIVA LOCAL 06 ATE      |   |
| -                                   | JSE - 1197 NICOLAS DE PIEROLA                   |   |
|                                     | JSE - 1197 NICOLAS DE PIEROLA                   |   |

3.- El sistema cargara automáticamente los datos del otro nivel educativo que tiene acceso el director.

| Proceso             | s de racionali                       | zación                      |                          |                    |                                    |                     |        |           |
|---------------------|--------------------------------------|-----------------------------|--------------------------|--------------------|------------------------------------|---------------------|--------|-----------|
| Proceso:<br>Periodo | s de racionali<br>Nivel<br>educativo | zación<br>Código<br>modular | Institución<br>educativa | Resolución<br>CORA | Fecha ejecución motor<br>de reglas | Fecha<br>evaluación | Estado | Operacion |

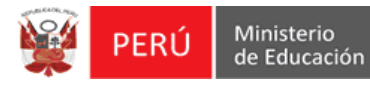

#### NOTA:

1 0765412

539298

1197 NICOLAS DE PIEROLA

Este problema se presenta porque las I.E. que son integradas deberían tener el mismo código de local en el ESCALE.

Sin embargo tienen códigos diferentes como el caso presentado.

|                                                                                                    |                                                                                                    |                                                                                                    |                                                                                                | ADORES                                                                                        | MAPAS ARCHIV                                                                                                    | O DE DATOS                                                                                   |                                                                                                | PER                                                                                                    | Ú Ministerio<br>de Educación<br>ESTADÍSTICA ONLINE                                                                                   |
|----------------------------------------------------------------------------------------------------|----------------------------------------------------------------------------------------------------|----------------------------------------------------------------------------------------------------|------------------------------------------------------------------------------------------------|-----------------------------------------------------------------------------------------------|----------------------------------------------------------------------------------------------------|----------------------------------------------------------------------------------------------|------------------------------------------------------------------------------------------------|----------------------------------------------------------------------------------------------------|----------------------------------------------------------------------------------------------------|
| Utilice esta herro<br>un listado perso<br>Consideracionu<br>- Los datos de u<br>- La cartografía<br>- La clasificación<br>temporales a do | amienta de t<br>nalizado de<br>es para el u<br>bicación de<br>de límites di<br>n de área ge<br>centes que l | oúsqueda pa<br>ellas. La fue<br>so de datos<br>las institucio<br>stritales, con<br>ográfica de l<br>laboran en á | ra obtener in<br>nte de la info<br>nes educativ<br>responde a la<br>ESCALE utili<br>rea rural. | formación de in<br>rmación estadi<br>vas registrados<br>os límites cens<br>za el criterio uti | stituciones educativa:<br>stica es el Censo Esc<br>en el Padrón son pro<br>iales del INEI, y no ind<br>lizado en el Censo de | s y localizarlas er<br>olar.<br>porcionados por l<br>lica pertenencia a<br>Población y Vivie | a el mapa, o para elat<br>as DRE/GRE y UGEI<br>una jurisdicción polí<br>enda del INEI, diferen | borar<br>L.<br>tico- administrativ<br>ite al utilizado para                                                                | a determinada.<br>Ias asignaciones                                                                                                   |
| Nombre<br>Código modular<br>Código de local<br>Centro poblado                                                                             | 0319228                                                                                                    |                                                                                                    | Ubicación<br>Departame<br>:: Departa<br>Provincia<br>:: Provinc<br>Distrito<br>:: Distrito     | DRE / UGI<br>amento ::<br>ia ::                                                               | T<br>T                                                                                                    | Gestión<br>Nivel<br>I Todos<br>Forma de Ate                                                  | <ul> <li>Pública de gesti</li> <li>Inicial</li> <li>Primaria</li> <li>Secundaria</li> </ul>    | ón directa I públic<br>I Básica Alternatii<br>I Educación Espe<br>I Superior Pedagó<br>I Escolarizada<br>I No escolarizada | a de gestión privada 🖉 Privada<br>va 🦉 Superior Artística<br>cial Superior Tecnológica<br>sigica CETPRO<br>Estado Activo<br>Inactivo |
| # Código                                                                                                    | Total:<br>Código de                                                                                         | 1<br>Nombre                                                                                                    | Buscar                                                                                         | Limpiar<br>Nivel /                                                                            | Gestión /                                                                                                    | Dirección                                                                                    | Departamen                                                                                     | ito / Provincia /                                                                                                    | gar / quitar columnas X<br>a clic sobre el código modular par<br>Alumnos (Censo educativo                                            |
| modular 1                                                                                                    | 314086                                                                                                    | 1197 NICO<br>PIEROLA                                                                                             | LAS DE                                                                                         | Modalidad<br>Primaria                                                                         | Dependencia<br>Pública - Sector<br>Educación                                                                                 | JIRON SIMON<br>BOLIVAR 201                                                                   | Distrito                                                                                       | / Lurigancho                                                                                                    | 189                                                                                                    |
| Nombre                                                                                                    |                                                                                                    |                                                                                                    | Ubicación                                                                                      | DRE / UG                                                                                      | EL                                                                                                    | Tipo de<br>Gestión                                                                           | Pública de ges                                                                                 | tión directa 🗹 Públ                                                                                                    | ica de gestión privada 🗹 Privad                                                                                                    |
| Código modular<br>Código de local                                                                                                    | 0765412                                                                                                    |                                                                                                    | Departame<br>:: Departa<br>Provincia                                                           | nto<br>amento::                                                                               | ۲                                                                                                    | Nivel                                                                                        | <ul> <li>Inicial</li> <li>Primaria</li> <li>Secundaria</li> </ul>                              | <ul> <li>Básica Alternal</li> <li>Educación Esp</li> <li>Superior Pedag</li> </ul>                                         | tiva Superior Artística<br>ecial Superior Tecnológica<br>gógica CETPRO                                                               |
| Centro poblado                                                                                                    |                                                                                                    |                                                                                                    | :: Provinc<br>Distrito<br>:: Distrito                                                          | ia ::<br>::                                                                                   | •                                                                                                    | Forma de Ate                                                                                 | ención                                                                                         | <ul> <li>✓ Escolarizada</li> <li>✓ No escolariza</li> </ul>                                                                | da Estado Activo                                                                                                    |
| Har                                                                                                    | Total: 1                                                                                                    | l<br>el código mor                                                                                               | Buscar                                                                                         | Limpiar<br>ener la ficha de l                                                                 | datos correspondiente                                                                                                    |                                                                                              |                                                                                                | i Agr                                                                                                    | egar / quitar columnas 🛛 🔀                                                                                                    |
| # Código C                                                                                                    | ódigo de<br>ocal                                                                                            | Nombre                                                                                                    |                                                                                                | Nivel /<br>Modalidad                                                                          | Gestión /<br>Dependencia                                                                                                    | Dirección                                                                                    | Departame<br>Distrito                                                                          | ento / Provincia /                                                                                                    | Alumnos (Censo educativo<br>2017)                                                                                                    |

Es responsabilidad de la UGEL solicitar al especialista de ESCALE que solicite la actualización de dicho código de local en los casos que aplique, para que la información que se maneja sea estándar.

Pública - Sector

Educación

Secundaria

AVENIDA SIMON BOLIVAR 201

357

Lima / Lima / Lurigancho

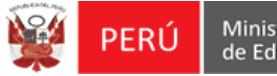

## Guía práctica para modificar una plaza marcada como excedente.

Como modificar a un docente marcado como excedente por error.

1.- En el formulario de Confirmación se selecciona al Docente y se da clic al botón Marcar.

|                                                                                                    | Latos de en                                                                                                    | ntrada                                                                                                    | Comisión                                                                                                    | Racionalización                                                                                                    |                                                         | Confirmación                                                                                                    |                                                                                                    | Notificación                                                                                                    | (                                                             | Envio UGEL                                                                                                    |
|----------------------------------------------------------------------------------------------------|----------------------------------------------------------------------------------------------------|----------------------------------------------------------------------------------------------------|----------------------------------------------------------------------------------------------------|----------------------------------------------------------------------------------------------------|---------------------------------------------------------|----------------------------------------------------------------------------------------------------|----------------------------------------------------------------------------------------------------|----------------------------------------------------------------------------------------------------|---------------------------------------------------------------|----------------------------------------------------------------------------------------------------|
| Centro                                                                                                    |                                                                                                    |                                                                                                    |                                                                                                    |                                                                                                    |                                                         |                                                                                                    |                                                                                                    |                                                                                                    |                                                               |                                                                                                    |
| Centro:                                                                                                    |                                                                                                    | 1226                                                                                                    |                                                                                                    |                                                                                                    | Modalida                                                | ad Educativa: EDU                                                                                                    | JCACIÓN BÁSIC                                                                                                    | A REGULAR SECUNDARIA                                                                                                    |                                                               |                                                                                                    |
| continuac                                                                                                    | ión se muestran los                                                                                                    | resultados de posibles e:                                                                                                    | ccedenicas y/o déficit de acu                                                                                            | erdo a la matrícula del SIAGIE registrada en su                                                                                                    | u Institución e                                         | educativa y los parámetros d                                                                                                    | e la Norma de R                                                                                                    | acionalización.                                                                                                    |                                                               |                                                                                                    |
|                                                                                                    | RES                                                                                                    |                                                                                                    | 1A                                                                                                    |                                                                                                    |                                                         |                                                                                                    |                                                                                                    | RESULIADO DE                                                                                                    | RACIONALIZACIO                                                |                                                                                                    |
|                                                                                                    | REQUERIMIEN                                                                                                    | 10                                                                                                    | EXCEDENTE                                                                                                    |                                                                                                    |                                                         |                                                                                                    |                                                                                                    | REQUERIMIENTO                                                                                                    | ۰<br>۱                                                        | EXCEDENTE                                                                                                    |
|                                                                                                    | 0                                                                                                    |                                                                                                    | 3                                                                                                    |                                                                                                    |                                                         |                                                                                                    |                                                                                                    | 0                                                                                                    | <b>C</b>                                                      |                                                                                                    |
| cedente                                                                                                    | Requerimiento                                                                                                    |                                                                                                    |                                                                                                    |                                                                                                    |                                                         |                                                                                                    |                                                                                                    |                                                                                                    |                                                               |                                                                                                    |
|                                                                                                    |                                                                                                    |                                                                                                    |                                                                                                    |                                                                                                    |                                                         |                                                                                                    |                                                                                                    |                                                                                                    |                                                               |                                                                                                    |
| Cuadro I                                                                                                    | resumen de plaza<br>Denominación                                                                                                    | as de la institución ed                                                                                                    | brados Contra                                                                                                    | atados Total Personal                                                                                                    |                                                         |                                                                                                    | DETALLE                                                                                                    | DE HORAS - JORN                                                                                                    | ADA REGULAR                                                   | Total                                                                                                    |
| Cuadro I                                                                                                    | resumen de plaza<br>Denominación                                                                                                    | as de la institución ed                                                                                                    | brados Contra<br>1                                                                                                    | atados Total Personal                                                                                                    |                                                         | 1 CANTIDAD E                                                                                                    | DETALLE<br>DE HORAS = N° [                                                                                                    | DE HORAS - JORNA<br>DE SECCIONES [21] × 35                                                                                                    | ADA REGULAR                                                   | Total<br>735                                                                                                    |
| UXILIAR                                                                                                    | Denominación<br>De EDUCACION                                                                                                    | as de la institución ed                                                                                                    | brados Contra<br>1<br>2                                                                                                  | atados Total Personal<br>0 1                                                                                                    | 1                                                       | 1 CANTIDAD E<br>2 DIRECTIVO                                                                                                    | DETALLE<br>DE HORAS = N° I<br>JER - MAS DE 10                                                                                                    | DE HORAS - JORNA<br>DE SECCIONES [ 21 ] x 35<br>O SECCIONES => SIN DICTA                                                                                                    | ADA REGULAR                                                   | <b>Total</b><br>735<br>0                                                                                                    |
| Cuadro I<br>AUXILIAR<br>AUXILIAR<br>DIRECTIVI                                                                                        | Denominación<br>De EDUCACION<br>O                                                                                                    | as de la institución ec                                                                                                    | brados Contra<br>1<br>2<br>1                                                                                             | tados Total Personal 0 1 3 0 1 1 1 1 1 1 1 1 1 1 1 1 1 1 1 1                                                                                                    | 6                                                       | 1 CANTIDAD D<br>2 DIRECTIVO<br>3 CANTIDAD J                                                                                                    | DETALLE<br>DE HORAS = N° [<br>JER - MAS DE 10<br>IERARQUICOS =                                                                                                    | E DE HORAS - JORNA<br>DE SECCIONES [21] x 35<br>D SECCIONES => SIN DICTA<br>N° DE PLAZAS [0] x 12                                                                                                    | ADA REGULAR                                                   | <b>Total</b><br>735<br>0<br>0                                                                                                    |
| AUXILIAR<br>AUXILIAR<br>AUXILIAR<br>DIRECTIVI<br>DOCENTE                                                                             | Denominación<br>De EDUCACION<br>0                                                                                                    | n Nom                                                                                                    | brados Contra<br>1<br>2<br>1<br>29<br>23                                                                                 | atados Total Personal<br>0 1 1<br>0 1<br>2 3<br>3                                                                                                    |                                                         | 1 CANTIDAD I<br>2 DIRECTIVO<br>3 CANTIDAD J<br>4 CANTIDAD C                                                                                                    | DETALLE<br>DE HORAS = N° I<br>JER - MAS DE 10<br>IERARQUICOS =<br>COORDINADORE                                                                                                    | E DE HORAS - JORNA<br>DE SECCIONES [21] x 35<br>D SECCIONES => SIN DICTA<br>N° DE PLAZAS [0] x 12<br>S' = N° DE PLAZAS [0] x 12                                                                                                    | ADA REGULAR<br>ADO DE HORAS                                   | <b>Total</b><br>735<br>0<br>0<br>0                                                                                                    |
| AUXILIAR<br>AUXILIAR<br>AUXILIAR<br>DIRECTIVI<br>DOCENTE<br>TOTAL                                                                    | Denominación<br>De EDUCACION<br>O                                                                                                    | Nom                                                                                                    | brados Contra<br>1<br>2<br>1<br>29<br>33                                                                                 | Total Personal           0         1           1         3           0         1           2         31           3         56                                                                                                    |                                                         | 1 CANTIDAD C<br>2 DIRECTIVO<br>3 CANTIDAD J<br>4 CANTIDAD C<br>Información Ref                                                                                                    | DETALLE<br>DE HORAS = Nº (<br>JER - MAS DE 1(<br>IERARQUICOS =<br>COORDINADORE<br>Grencial.                                                                                                    | E DE HORAS - JORNA<br>DE SECCIONES [21] x 35<br>D SECCIONES => SIN DICTA<br>N° DE PLAZAS [0] x 12<br>S = N° DE PLAZAS [0] x 12                                                                                                    | ADA REGULAR<br>ADO DE HORAS                                   | <b>Totai</b><br>735<br>0<br>0<br>0                                                                                                    |
| Cuadro I<br>AUXILIAR<br>AUXILIAR<br>DIRECTIVI<br>DOCENTE<br>TOTAL<br>Detalle d                                                       | Denominación<br>DE EDUCACION<br>O<br>Iel personal de la<br>ente cuadro puede m                                                                                 | institución educativa                                                                                                    | brados Contra<br>1<br>2<br>1<br>2<br>2<br>3<br>3<br>3<br>4<br>4<br>4<br>4<br>4<br>4<br>4<br>4<br>4<br>4<br>4<br>4<br>4   | tados Total Personal O Total Personal O | á ser presenta                                          | 1 CANTIDAD (<br>2 DIRECTIVO<br>3 CANTIDAD (<br>4 CANTIDAD (<br>Información Ref                                                                                                    | DETALLE<br>DE HORAS = Nº I<br>JER - MAS DE 10<br>IERARQUICOS =<br>COORDINADORE<br>irencial.                                                                                                    | E DE HORAS - JORN.<br>DE SECCIONES [21] x 35<br>I SECCIONES => SIN DIGT/<br>N* DE PLAZAS [0] x 12<br>S = N* DE PLAZAS [0] x 12<br>a local a la que correspond                                                                                                    | ADA REGULAR<br>ADO DE HORAS                                   | <b>Total</b><br>735<br>0<br>0<br>0                                                                                                    |
| Cuadro I<br>AUXILIAR<br>AUXILIAR<br>DIRECTIVA<br>DOCENTE<br>TOTAL<br>Detalle d<br>n el siguio<br>DNI                                 | Denominación<br>DE EDUCACION<br>O<br>Iel personal de la<br>ente cuadro puede m<br>Código plaza                                                                 | institución educativ<br>institución educativ<br>nodificar la condición de<br>Apellidos                                                                                                    | Vucativa                                                                                                    | tados Total Personal 0 1 1 1 3 0 0 1 1 3 0 1 1 1 1 1 1 1 1 1                                                                                                    | á ser presenta<br>Jornada                               | 1 CANTIDAD C<br>2 DIRECTIVO.<br>3 CANTIDAD J<br>4 CANTIDAD C<br>Información Ref<br>ada en físico a la unidad de q<br>Situación Laboral                                                                                                    | DETALLE<br>DE HORAS = Nº I<br>JER - MAS DE 10<br>IERARQUICOS =<br>COORDINADORE<br>erencial.                                                                                                    | E DE HORAS - JORNA<br>DE SECCIONES [21] x 35<br>SECCIONES *> SIN DICT/<br>N* DE PLAZAS [0] x 12<br>S = N* DE PLAZAS [0] x 12<br>a local a la que correspond<br>Escala/Categoría                                                                                                    | ADA REGULAR<br>ADO DE HORAS<br>2<br>Ie.<br>Condición Espe     | cial Motivo                                                                                                    |
| UXILIAR<br>UXILIAR<br>UXILIAR<br>DIRECTIV<br>OCENTE<br>OTAL<br>Detalle d<br>n el siguid<br>DNI<br>7604040                            | De Ducación<br>DE EDUCACION<br>O<br>Iel personal de la<br>ente cuadro puede m<br>Código plaza<br>784841116319                                                  | Institución educativo<br>Institución educativo<br>Institución educativo | uucativa<br>brados<br>1<br>2<br>3<br>3<br>4<br>5<br>5<br>5<br>5<br>5<br>5<br>5<br>5<br>5                                 | tados Total Personal<br>1 1 1 1 1 1 1 1 1 1 1 1 1 1 1 1 1 1 1                                                                                                     | á ser presenta<br>Jornada<br>40                         | 1- CANTIDAD (<br>2- DIRECTIVO,<br>3- CANTIDAD (<br>4- CANTIDAD (<br>Información Ref<br>ada en físico a la unidad de (<br>Situación Laboral<br>NOMERADO                                                                                                    | DETALLE<br>DE HORAS = Nº (I<br>JER - MAS DE 11<br>JERARQUICOS =<br>COORDINADORE<br>erencial.                                                                                                    | E DE HORAS - JORN.<br>De BECCIONES (21) × 35<br>ISECCIONES > 5 × 101 DT<br>NO E PLZAS (0) × 12<br>S = N° DE PLZAS (0) × 12<br>S = N° DE PLZAS (0) × 12<br>a local a la que correspond<br>Escala/Categoría<br>4                                                                                                    | ADA REGULAR<br>ADO DE HORAS<br>2<br>Ie.<br>Condición Espe     | Total           735           0           0           0           0           0           0           0           0           0           0           0           0           0           0           0           0           0           0                                                                                                    |
| UXILIAR<br>UXILIAR<br>NRECTIV<br>OCENTE<br>OTAL<br>Detalle d<br>n el sigui<br>DNI<br>7604040                                         | Denominación<br>DE EDUCACION<br>O<br>Iel personal de la<br>ente cuadro puede m<br>Código plaza<br>784841116319<br>15EV01806470                                 | Institución educative<br>Institución educative<br>Apellidos<br>LOPEZ NUÑUVERO                                                                                                    | Uucativa                                                                                                    | tados Total Personal O 11 O 11 O 11 O 11 O 11 O 11 O 11 O 1                                                                                                    | ó ser presente<br>Jornada<br>40<br>30                   | 1 CANTIDAD C<br>2. DIRECTIVO.<br>3 CANTIDAD J<br>4 CANTIDAD C<br>Información Ref<br>Situación Laboral<br>NOMERADO<br>CONTRATADO                                                                                                    | DETALLE<br>DE HORAS = N° L<br>JER - MAS DE 10<br>IERARQUICOS =<br>COORDINADORE<br>ierencial.<br>Régimen<br>LEY 29944                                                                                                    | E DE HORAS - JORN.<br>DE EECCINES [21] x 35<br>SECCINES = S0 SECCINES = S0 SECCINES = S0 SECCINES = S0 SECCINES = S0 SECCINES = S0 SEC<br>Nº DE PLAZAS [0] x 12<br>S = Nº DE PLAZAS [0] x 12<br>a local a la que correspond<br>Escala/Categoría<br>4<br>1                                                                                                    | ADA REGULAR<br>ADO DE HORAS<br>2<br>2<br>6.<br>Condición Espe | cial Motivo                                                                                                    |
| UXILIAR<br>UXILIAR<br>UXILIAR<br>DIRECTIV<br>DOCENTE<br>OTAL<br>Detalle c<br>n el siguio<br>DNI<br>7604040                           | Denominación<br>DE EDUCACION<br>O<br>Ele personal de la<br>ente cuadro puede m<br>Código plaza<br>784841116319<br>155V01806470<br>758801110316                 | Institución educativa<br>Institución educativa<br>Institución educativa | uucativa brados Contra 1 2 1 2 3 3 3 3 4 5 5 5 5 5 5 5 5 5 5 5 5 5 5 5                                                   | tados Total Personal O O O O O O O O O O O O O O O O O O O                                                                                                    | á ser presenta<br>Jornada<br>40<br>30<br>30             | 1 CANTIDAD C<br>2 DIRECTIVO<br>3 CANTIDAD J<br>4 CANTIDAD J<br>Información Ref<br>ada en físico a la unidad de (<br>Stuación Laboral<br>NOMERADO<br>CONTRATADO<br>NOMERADO                                                                                                    | DETALLE<br>DE HORAS = N° II<br>JER - MAS DE 10<br>IERARQUICOS =<br>COORDINADORE<br>errencial.<br>Régimen<br>LEY 29944<br>-<br>LEY 29944                                                                                                    | E DE HORAS - JORN.<br>DE SECCIONES (21) × 35<br>SECCIONES = VSIN IOT.<br>DE PLAZAS (0 + 12<br>S = N° DE PLAZAS (0) × 12<br>a local e la que correspons<br>Escala/Categoria<br>4<br>1<br>2                                                                                                    | ADA REGULAR<br>ADO DE HORAS<br>2<br>16.<br>Condición Espe     | Total           735           0           0           0           0           0           0           0           0           0           0           0           0           0           0           0           0           0           0           0           0           0           0           0           0           0           0           0           0           0           0           0           0           0           0           0           0           0           0           0           0           0           0           0           0           0           0           0           0                                                  |
| AUXILIAR<br>AUXILIAR<br>DIRECTIVI<br>DOCENTE<br>TOTAL<br>Detalle d<br>n el siguit<br>DNI<br>7604040<br>9222301<br>6068502            | Denominación<br>DE EDUCACION<br>O<br>Elel personal de la<br>ente cuadro puede m<br>Código plaza<br>78441116319<br>15EV01806470<br>758801110316<br>762841114313 | Institución educativi<br>Institución educativi<br>Institución educativi<br>ALCARRAZ GONZALESS<br>APAZA ARPI                                                                                                    | ucativa<br>brados<br>1<br>2<br>1<br>2<br>1<br>2<br>3<br>3<br>4<br>5<br>5<br>5<br>5<br>5<br>5<br>5<br>5<br>5              | Total Personal           0         1           1         3           0         1           2         31           3         3           SUB-DIRECTOR LE         PROFESOR (PROMOTOR CULTURAL)           PROFESOR         PROFESOR           PROFESOR         PROFESOR                                                                                                    | à ser presenti<br>Jornada<br>40<br>30<br>30<br>30       | 1 CANTIDAD (     2 DIRECTIVO.     3 CANTIDAD (     4 CANTIDAD (     1 CANTIDAD (     1 | DETALLE<br>DE HORAS = N° LI<br>LER - MAS DE 11<br>LERARQUICOS =<br>JOORDINADORE<br>erencial.<br>Régimen<br>LEY 2944<br>LEY 2944<br>LEY 2944                                                                                                    | DE HORAS - JORN/<br>DE ECCIONES [21] × 35<br>SECCIONES = 01 × 15<br>Nº DE PLAZAS [0] × 12<br>S = Nº DE PLAZAS [0] × 12<br>S = Nº DE PLAZAS [0] × 12<br>a local a la que correspond<br>Escata/Categoría<br>4<br>1<br>2<br>1                                                                                                    | ADA REGULAR<br>ADO DE HORAS                                   | Total           735           0           0           0           0           0           0           0           0           0           0           0           0           0           0           0           0           0           0           0           0           0           0           0           0           0           0           0           0           0           0           0           0           0           0           0           0           0           0           0           0           0           0           0           0           0           0           0           0           0           0           0           0< |
| AUXILIAR<br>AUXILIAR<br>DIRECTIVI<br>DOCENTE<br>TOTAL<br>Detalle of<br>n el sigui<br>DNI<br>7604040<br>9222301<br>6068502<br>7628873 | Denominación<br>DE EDUCACION<br>O<br>Iel personal de la<br>ente cuadro puede m<br>Código plaza<br>78441116319<br>15EV01806470<br>78601110316<br>782641116319   | institución educativ<br>institución educativ<br>conditicar la condición de<br>Apelidios<br>LOPEZ NUÑUVERO<br>ALCARRAZ GONZALES<br>APAZA ARPI<br>CABALLERO SOUS                                                                                                    | Uucativa  brados  1  2  1  2  1  2  3  xxxxeeencia e indicar el suste  Nombres  FELX VALERANO  ARCADIO BUENO  ELMER JOSE | tados Total Personal 0 1 1 2 3 2 3 1 1 2 3 3 1 1 1 2 4 1 1 2 3 3 1 1 1 1 1 1 1 1 1 1 1 1 1 1 1 1 1 1                                                                                                    | 6 ser presenta<br>Jornada<br>40<br>30<br>30<br>30<br>30 | 1. CANTIDAD C     2. DIRECTIVO.     3. CANTIDAD J     4. CANTIDAD J     4. CANTIDAD C     Información Ref     Situación Laboral     NOMERADO     NOMERADO     NOMERADO     NOMERADO     NOMERADO                                                                                                    | DETALLE<br>DE HORAS = N° ID<br>UER - MAS DE 11<br>UER - MAS DE 11<br>UER - | E DE HORAS - JORN.<br>DE SECCIONES (21) 1× 35<br>SECCIONES (22) 1× 12<br>SECCIONES - SE VIE<br>N° DE PLAZAS (0) × 12<br>S = N° DE PLAZAS (0) × 12<br>S = N° DE PLAZAS (0 | ADA REGULAR<br>ADO DE HORAS<br>2<br>le.<br>Condición Espe     | Cial Motivo                                                                                                    |

2.- El sistema mostrara una ventana emergente, donde seleccionaremos un motivo de excedencia y detallaremos una observación.

|                                             |                      |               | Motivo de                                    | Exceden            | cia                                   | Х             |                 |
|---------------------------------------------|----------------------|---------------|----------------------------------------------|--------------------|---------------------------------------|---------------|-----------------|
| Datos del Servio                            | lor Público          |               |                                              |                    |                                       |               |                 |
| Plaza: 789801<br>DNI: 092223                | 1110316<br>301       |               | Cargo :<br>Servidor Público:                 | PROFESOF<br>ALCARF | RAZ GONZALES JOSE ALEJANDR            | 0             |                 |
| Motivos de Ex                               | cedencia             |               |                                              |                    | Observación *                         |               |                 |
| Clic en la selección j                      | oara desmarca        | ar.           |                                              |                    | Observación                           |               |                 |
|                                             | Motivos d            | e Excede      | ncia                                         | Selección          |                                       |               |                 |
| Profesor con Título<br>ciclo o forma educa  | Pedagógico q<br>tiva | ue no perten  | ece al nivel, modalidad,                     | 0                  | ×                                     | H Grabar      |                 |
| Profesor con Título<br>requerida para el ca | Pedagógico q<br>argo | ue no cuenta  | con la especialidad                          | •                  |                                       | h - Escri     | himos una       |
| Profesor con menor                          | resultado en l       | la evaluaciór | de Desempeño Docente                         | 0                  | a Clic para marcar                    | ohserva       | ción del motivo |
| Profesor con menor                          | escala magis         | terial        |                                              | 0                  | a Cilc para marcar.                   | UDSELVA       |                 |
| Historial de Re                             | egistro              |               |                                              |                    |                                       | c Clic a      | l botón Grabar. |
| Fecha de<br>registro                        | Usuario              | Estado        |                                              | Con                | nentario                              | Eliminar      |                 |
| 4/05/18 2:55 p. m.                          | 09843702             |               | EL DOCENTE ALCARRAZ (<br>DE LA ESPECIALIDAD. | GONZALES JOSE      | E ALEJANDRO Y NO CUENTA CON EL TITULO | D             |                 |
|                                             |                      |               |                                              |                    | d d Nos aparece e                     | l registro ei | n el Historial. |

3.- El sistema mostrara el detalle de personal de la institución educativa indicando que se tiene

Un Excedente pintando la fila de color celeste y marcando dicha fila con un Cuadro Rojo 💻

| continuac                                                                                                    | ión se muestran los                                                                                                    |                                                                                                    |                                                                                                    |                                                                                                    |                                                                                                    |                                                                                                    |                                                                                                    |                                                                                                    |                              |                                                                                                    |
|----------------------------------------------------------------------------------------------------|----------------------------------------------------------------------------------------------------|----------------------------------------------------------------------------------------------------|----------------------------------------------------------------------------------------------------|----------------------------------------------------------------------------------------------------|----------------------------------------------------------------------------------------------------|----------------------------------------------------------------------------------------------------|----------------------------------------------------------------------------------------------------|----------------------------------------------------------------------------------------------------|------------------------------|----------------------------------------------------------------------------------------------------|
|                                                                                                    | RES                                                                                                    | ULTADO DE SISTEM                                                                                                    | A                                                                                                    |                                                                                                    |                                                                                                    |                                                                                                    |                                                                                                    | RESULTADO                                                                                                    | DE RACIONALIZACIÓN           | I CORA IE                                                                                                    |
|                                                                                                    | REQUERIMIEN                                                                                                    | то                                                                                                    | EXCEDENTE                                                                                                    |                                                                                                    |                                                                                                    |                                                                                                    |                                                                                                    | REQUERIMIE                                                                                                    | ΝΤΟ                          | EXCEDENTE                                                                                                    |
|                                                                                                    | 0                                                                                                    |                                                                                                    | 3                                                                                                    |                                                                                                    |                                                                                                    |                                                                                                    |                                                                                                    | 0                                                                                                    |                              |                                                                                                    |
| xcedente                                                                                                    |                                                                                                    |                                                                                                    |                                                                                                    |                                                                                                    |                                                                                                    |                                                                                                    |                                                                                                    |                                                                                                    |                              |                                                                                                    |
| 0                                                                                                    |                                                                                                    | and a to to other attended                                                                                                    |                                                                                                    |                                                                                                    |                                                                                                    |                                                                                                    |                                                                                                    |                                                                                                    |                              |                                                                                                    |
| Cuadro                                                                                                    | resumen de plaza                                                                                                    | is de la institución edu                                                                                                    | icativa                                                                                                    |                                                                                                    |                                                                                                    |                                                                                                    |                                                                                                    |                                                                                                    |                              |                                                                                                    |
|                                                                                                    | Denominación                                                                                                    | n Nomb                                                                                                    | rados Conti                                                                                                    | ratados Total Personal                                                                                                    |                                                                                                    |                                                                                                    | DETAL                                                                                                    | LLE DE HORAS - JO                                                                                                    | RNADA REGULAR                | Total                                                                                                    |
| AUXILIAR                                                                                                    |                                                                                                    |                                                                                                    | 1                                                                                                    | 0                                                                                                    | 1                                                                                                    | 1 CANTIDA                                                                                                    | D DE HORAS =                                                                                                    | N° DE SECCIONES [21] X                                                                                                    | 35                           | 73                                                                                                    |
| AUXILIAR                                                                                                    | DE EDUCACION                                                                                                    |                                                                                                    | 2                                                                                                    | 1                                                                                                    | 3                                                                                                    | 2 DIRECTIV                                                                                                    | O JER - MAS D                                                                                                    | E 10 SECCIONES => SIN E                                                                                                    | DICTADO DE HORAS             |                                                                                                    |
| DIRECTIV                                                                                                    | 0                                                                                                    |                                                                                                    | 1                                                                                                    | 0                                                                                                    | 1                                                                                                    | 3 CANTIDA                                                                                                    | D JERARQUICO                                                                                                    | DS = N° DE PLAZAS [ 0 ] x 1                                                                                                    | 12                           |                                                                                                    |
| DOCENTE                                                                                                    |                                                                                                    |                                                                                                    | 29                                                                                                    | 2                                                                                                    | 31                                                                                                    | 4 CANTIDAI                                                                                                    | D COORDINAD                                                                                                    | ORES = N° DE PLAZAS [ 0                                                                                                    | ] x 12                       |                                                                                                    |
| TOTAL                                                                                                    |                                                                                                    |                                                                                                    | 33                                                                                                    | 3                                                                                                    | 30                                                                                                    | Internation                                                                                                    | tererenenan                                                                                                    |                                                                                                    |                              |                                                                                                    |
| Detalle d                                                                                                    | lel personal de la<br>ente cuadro puede n                                                                                                    | nodificar la condición de ex                                                                                                    | cedencia e indicar el sust                                                                                                    | ento correspondiente. dicha información d                                                                                                    | leberá ser prese                                                                                                    | entada en físico a la unidad d                                                                                                    | le gestión educ                                                                                                    | ativa local a la que corres                                                                                                    | ponde.                       |                                                                                                    |
| Detalle d<br>En el siguio<br>DNI                                                                                                    | lel personal de la<br>ente cuadro puede n<br>Código plaza                                                                                                    | institución educativa<br>nodificar la condición de ex<br>Apellidos                                                                                                    | cedencia e indicar el sust<br>Nombres                                                                                                    | ento correspondiente, dicha información o<br>Cargo                                                                                                    | leberá ser prese<br>Jornada                                                                                                    | ntada en físico a la unidad d<br>Situación Laboral                                                                                                    | le gestión educ<br>Régimen                                                                                                    | ativa local a la que corres<br>Escala/Categoría                                                                                                | ponde.<br>Condición Especial | Motivo                                                                                                    |
| Detalle d<br>En el siguie<br>DNI<br>07604040                                                                                          | lel personal de la<br>ente cuadro puede n<br>Código plaza<br>784841116319                                                                                                    | institución educativa<br>nodificar la condición de ex<br>Apellidos<br>LOPEZ NUÑUVERO                                                                                                    | ccedencia e indicar el sust<br>Nombres<br>FELIX VALERIANO                                                                                                    | ento correspondiente: dicha información o<br>Cargo<br>SUB-DIRECTOR LE.                                                                                                    | Jornada<br>40                                                                                                    | ntada en físico a la unidad d<br>Situación Laboral<br>NOMBRADO                                                                                                    | le gestión educ<br>Régimen<br>LEY 29944                                                                                                    | ativa local a la que corres<br>Escala/Categoría<br>4                                                                                           | ponde.<br>Condición Especial | Motivo                                                                                                    |
| Detalle d<br>En el siguie<br>DNI<br>07604040                                                                                          | lel personal de la<br>ente cuadro puede n<br>Código plaza<br>784841116319<br>15EV01806470                                                                                                    | institución educativa<br>nodificar la condición de ex<br>Apellidos<br>LOPEZ NUÑUVERO                                                                                                    | cedencia e indicar el sust<br>Nombres<br>FELIX VALERIANO                                                                                                    | ento correspondiente: dicha información o<br>Cargo<br>SUB-DIRECTOR I.E.<br>PROFESOR (PROMOTOR CULTURAL)                                                                                 | leberá ser prese<br>Jornada<br>40<br>30                                                                                                    | Intada en físico a la unidad d<br>Situación Laboral<br>NOMBRADO<br>CONTRATADO                                                                                                    | le gestión educ<br>Régimen<br>LEY 29944<br>-                                                                                                    | ativa local a la que corres<br>Escala/Categoría<br>4<br>1                                                                                      | ponde.<br>Condición Especial | Motivo                                                                                                    |
| Detalle d<br>En el siguie<br>DNI<br>07604040<br>09222301                                                                              | lel personal de la<br>ente cuadro puede n<br>Código plaza<br>784841116319<br>15EV01806470<br>789801110316                                                                                                    | institución educativa<br>nodificar la condición de ex<br>Apellidos<br>LOPEZ NUÑUVERO<br>ALCARRAZ GONZALES                                                                                                    | Cedencia e indicar el sust<br>Nombres<br>FELIX VALERIANO<br>JOSE ALEJANDRO                                                                                                    | ento correspondiente, dicha información o<br>Cargo<br>SUB-DIRECTOR I E<br>PROFESOR (PROMOTOR CULTURAL)<br>PROFESOR                                                                      | leberá ser prese<br>Jornada<br>40<br>30<br>30                                                                                                    | ntada en físico a la unidad d<br>Situación Laboral<br>NOMBRADO<br>CONTRATADO<br>NOMBRADO                                                                                                  | le gestión educ<br>Régimen<br>LEY 29944<br>-<br>LEY 29944                                                                                                    | ativa local a la que corres;<br>Escala/Categoría<br>4<br>1<br>2                                                                                | ponde.<br>Condición Especial | Motivo                                                                                                    |
| Detalle d<br>En el siguie<br>DNI<br>07604040<br>09222301<br>06068502                                                                  | lel personal de la<br>ente cuadro puede n<br>Código plaza<br>784841116319<br>15EV01806470<br>789801110316<br>782841114313                                                                                                   | institución educativa<br>nodificar la condición de ex<br>Apellidos<br>LOPEZ NUÑUVERO<br>ALCARRAZ GONZALES<br>APAZA ARPI                                                                                                    | Cedencia e indicar el sust<br>Nombres<br>FELIX VALERIANO<br>JOSE ALEJANDRO<br>ARCADIO BUENO                                                                                                    | ento correspondiente, dicha información o<br>Cargo<br>SUB-DIRECTOR LE<br>PROFESOR (PROMOTOR CULTURAL)<br>PROFESOR<br>PROFESOR                                                           | leberá ser prese<br>Jornada<br>40<br>30<br>30<br>30                                                                                                    | ntada en físico a la unidad d<br>Situación Laboral<br>NOMERADO<br>CONTRATADO<br>NOMERADO<br>NOMERADO                                                                                      | le gestión educ<br>Régimen<br>LEY 29944<br>-<br>LEY 29944<br>LEY 29944                                                                                                    | ativa local a la que corres<br>Escala/Categoría<br>4<br>1<br>2<br>1                                                                            | ponde.<br>Condición Especial | Motivo<br>riangle Marcar<br>riangle Marcar<br>riangle Marcar                                                                                                    |
| Detalle d<br>En el siguie<br>DNI<br>07604040<br>09222301<br>06068502<br>07628873                                                      | lel personal de la<br>ente cuadro puede n<br>Código plaza<br>784841116319<br>15EV01806470<br>789801110316<br>782841114313<br>789831110311                                                                                   | institución educativa<br>nodificar la condición de ex<br>Apellidos<br>LOPEZ NUÑUVERO<br>ALCARRAZ GONZALES<br>APAZA ARPI<br>CABALLERO SOLIS                                                                                        | Cedencia e indicar el sust<br>Nombres<br>FELIX VALERIANO<br>JOSE ALEJANDRO<br>ARCADIO BUENO<br>ELMER JOSE                                                                                                    | ento correspondiente, dicha información o<br>Cargo<br>SUB-DIRECTOR LE<br>PROFESOR (PROMOTOR CULTURAL)<br>PROFESOR<br>PROFESOR<br>PROFESOR                                               | leberá ser prese<br>Jornada<br>40<br>30<br>30<br>30<br>30<br>30                                                                                                    | Intada en físico a la unidad d<br>Situación Laboral<br>NOMERADO<br>CONTRATADO<br>NOMERADO<br>NOMERADO<br>NOMERADO                                                                         | le gestión educ<br>Régimen<br>LEY 29944<br>-<br>LEY 29944<br>LEY 29944<br>LEY 29944                                                                                                    | ativa local a la que corres<br>Escala/Categoría<br>4<br>1<br>2<br>1<br>1                                                                       | ponde.<br>Condición Especial | Motivo<br>riangle Marcar<br>riangle Marcar<br>riangle Marcar<br>riangle Marcar<br>riangle Marcar                                                                                                    |
| Detalle d<br>En el siguie<br>DNI<br>07604040<br>09222301<br>06068502<br>07628873<br>09065938                                          | lel personal de la<br>ente cuadro puede n<br>Código plaza<br>784841116319<br>15EV01806470<br>789801110316<br>782841114313<br>789831110311<br>789851110310                                                                   | institución educativa<br>acodificar la condición de ex<br>Apellidos<br>LOPEZ NUÑUVERO<br>ALCARRAZ GONZALES<br>APAZA ARPI<br>CABALLERO SOLIS<br>CACEDA CORDOVA                                                                     | Vombres<br>Nombres<br>FELIX VALERIANO<br>JOSE ALEJANDRO<br>ARCADIO BUENO<br>ELIMER JOSE<br>CONSUELO AURORA                                                                                                    | Cargo<br>SUB-DIRECTOR LE<br>PROFESOR<br>PROFESOR<br>PROFESOR<br>PROFESOR<br>PROFESOR<br>PROFESOR                                                                                        | Jornada           40           30           30           30           30           30           30           30           30           30           30           30           30                                                                                                    | Intada en físico a la unidad d<br>Situación Laboral<br>NOMBRADO<br>CONTRATADO<br>NOMBRADO<br>NOMBRADO<br>NOMBRADO<br>NOMBRADO                                                             | le gestión educ<br>Régimen<br>LEY 29944<br>-<br>LEY 29944<br>LEY 29944<br>LEY 29944<br>LEY 29944                                                                                                    | ativa local a la que corres<br>Escala/Categoria<br>4<br>2<br>1<br>1<br>1<br>2                                                                  | condición Especial           | Motivo                                                                                                    |
| Detalle d<br>En el sigui<br>DNI<br>07604040<br>09222301<br>06068502<br>07628873<br>09065938<br>07663241                               | Código plaza           784841116319           15Ev01806470           789801110316           782841114313           789831110311           789851110310           789851110310                                               | institución educativa<br>hodificar la condición de es<br>Apellidos<br>LOPEZ NUÑUVERO<br>ALCARRAZ GONZALES<br>APAZA ARPI<br>CABALLERO SOLIS<br>CACEDA CORDOVA<br>CACERES MENDOZA                                                   | Cedencia e Indicar el sust<br>Nombres<br>FELX VALERIANO<br>JOSE ALEJANDRO<br>ARCADIO BUENO<br>ELIMER JOSE<br>CONSUELO AURORA<br>SATURNO JORGE                                                                                                    | ento correspondiente: dicha información o<br>Cargo<br>SUB-DIRECTOR I.E.<br>PROFESOR (PROMOTOR CULTURAL)<br>PROFESOR<br>PROFESOR<br>PROFESOR<br>PROFESOR<br>PROFESOR                     | Jornada           40           30           30           30           30           30           30           30           30           30           30           30           30           30           30           30           30           30           30                                                                                                    | Intada en físico a la unidad d<br>Situación Laboral<br>NOMERADO<br>CONTRATADO<br>NOMERADO<br>NOMERADO<br>NOMERADO<br>NOMERADO                                                             | Régimen<br>LEY 29944<br>-<br>LEY 29944<br>LEY 29944<br>LEY 29944<br>LEY 29944<br>LEY 29944<br>LEY 29944                                                                                                    | ativa local a la que corres<br>Escala/Categoría<br>4<br>1<br>1<br>1<br>2<br>2<br>3                                                             | ponde.<br>Condición Especial | Motivo                                                                                                    |
| Detalle d<br>En el siguie<br>DNI<br>07604040<br>09222301<br>06068502<br>07628873<br>09065938<br>07663241<br>10055882                  | Código plaza           784841116319           155:V01806470           788801110316           782841114313           789851110311           789851110312           789851110315                                              | Institución educativa<br>condición de er<br>Apelitidos<br>LOPE2 NUÑUVERO<br>LOPE2 NUÑUVERO<br>ALCARRAZ GONZALES<br>APAZA ARPI<br>CABALLERO SOLIS<br>CACEDA CORDOVA<br>CACERES MENIDOZA<br>DIAZ CHIRRE                             | Cedencia e indicar el sust<br>Nombres<br>FELX VALERINO<br>JOSE ALEJANDRO<br>ARCADIO BUENO<br>ELMER JOSE<br>CONSUELO AURORA<br>SATURIO JORGE<br>JOSE DAVID                                                                                                    | Anto correspondiente: dicha información o<br>Cargo<br>SUB-DIRECTOR LE<br>PROFESOR (PROMOTOR CULTURAL)<br>PROFESOR<br>PROFESOR<br>PROFESOR<br>PROFESOR<br>PROFESOR<br>PROFESOR           | Jornada           40           30           30           30           30           30           30           30           30           30           30           30           30           30           30           30           30           30                                                                                                    | Intada en físico a la unidad d<br>Situación Laboral<br>NOMERADO<br>CONTRATADO<br>NOMERADO<br>NOMERADO<br>NOMERADO<br>NOMERADO<br>NOMERADO<br>NOMERADO                                     | le gestión educ<br>Régimen<br>LEY 29944<br>-<br>LEY 29944<br>LEY 29944<br>LEY 29944<br>LEY 29944<br>LEY 29944<br>LEY 29944                                                                                                    | Ativa local a la que corres<br>Escala/Categoria<br>4<br>1<br>1<br>1<br>2<br>3<br>3<br>5                                                        | ponde.<br>Condición Especial | Motivo                                                                                                    |
| Detalle d<br>En el siguio<br>07604040<br>09222301<br>06068502<br>07628873<br>09065938<br>07663241<br>10055882<br>06258767             | Código plaza           784841116319           15EV01806470           788901110316           788831110311           789851110316           789851110316           789851110316           789851110316           789851110316 | Institución educativa<br>Medificar la condición de ex-<br>Apellidos<br>LOPE2 NUÑIVERO<br>LOPE2 NUÑIVERO<br>ALCARRAZ GONZALES<br>APAZA ARPI<br>CABALLERO SOLIS<br>CACEDA CORDOVA<br>CACERES MENDOZA<br>DURANO SANDOVAL             | Constant of the second of the second of the | Cargo<br>SUB-DIRECTOR IE<br>PROFESOR (PROMOTOR CULTURAL)<br>PROFESOR<br>PROFESOR<br>PROFESOR<br>PROFESOR<br>PROFESOR<br>PROFESOR<br>PROFESOR<br>PROFESOR                                | Jornada           40           30           30           30           30           30           30           30           30           30           30           30           30           30           30           30           30           30           30           30           30           30           30           30           30           30           30           30           30           30           30           30           30           30           30           30           30           30           30           30           30           30           30           30           30           30           30           30           30                           | Intada en físico a la unidad d<br>Situación Laboral<br>NOMERADO<br>CONTRATADO<br>NOMERADO<br>NOMERADO<br>NOMERADO<br>NOMERADO<br>NOMERADO<br>NOMERADO<br>NOMERADO                         | Régimen           LEY 29944           -           LEY 29944           LEY 29944                     | tive local a la que corres<br>Escala/Categoria<br>4<br>1<br>1<br>1<br>2<br>3<br>5<br>1                                                         | ponde.<br>Condición Especial | Motivo                                                                                                    |
| Detalle d<br>En el siguio<br>07604040<br>09222301<br>06068502<br>07628873<br>09065938<br>07663241<br>10055882<br>06258767<br>22410392 | Código plaza<br>78441116319<br>15EV01806470<br>784841114313<br>788831110311<br>789851110310<br>789851110310<br>789851110312                                                                                                 | Institución educativa<br>Apelidos<br>LOREZ HUÑUVERO<br>ALCARRAZ GONZALES<br>APAZA ARPI<br>CACEDA CORDOVA<br>CACERES MENDOZA<br>DIAZ OHRAE<br>DURANO SANDOVAL<br>ESTACIO FLORES                                                    | Codencia e Indicar el sust<br>Nombres<br>FELX VALERIANO<br>JOSE ALEJANDO<br>ARCADIO BUENO<br>ELIMER JOSE<br>CONSUELO AURORA<br>SATURNO JORGE<br>JOSE DAVID<br>MICA CLUDIA<br>MARCELINO HESTOR                                                                                                    | A Cargo<br>SUB-DIRECTOR LE<br>PROFESOR<br>PROFESOR<br>PROFESOR<br>PROFESOR<br>PROFESOR<br>PROFESOR<br>PROFESOR<br>PROFESOR<br>PROFESOR<br>PROFESOR<br>PROFESOR<br>PROFESOR<br>PROFESOR  | Jornada           40           30           30           30           30           30           30           30           30           30           30           30           30           30           30           30           30           30           30           30           30           30           30           30           30           30           30           30           30           30           30           30           30           30           30           30           30           30           30           30           30           30           30           30           30           30           30           30           30           30           30 | Intada en físico a la unidad of<br>Situación Laboral<br>NOMERADO<br>CONTRATADO<br>NOMERADO<br>NOMERADO<br>NOMERADO<br>NOMERADO<br>NOMERADO<br>NOMERADO<br>NOMERADO<br>NOMERADO            | Régimen           LEY 29944           -           LEY 29944           LEY 29944 | stiva local a la que corres<br>Escala/Categoria<br>4<br>1<br>1<br>2<br>3<br>5<br>1<br>1<br>1<br>1<br>1<br>1<br>1<br>1<br>1<br>1<br>1<br>1<br>1 | condición Especial           | Motivo                                                                                                    |
| Detalle d<br>En el siguid<br>O7604040<br>09222301<br>06068502<br>07628873<br>09065938<br>07663241<br>10055882<br>06258767<br>22410392 | Codigo plaza<br>784941116319<br>15EV01806470<br>7889801110316<br>7889851110310<br>769811110310<br>769811110312<br>789851110310<br>769851110311<br>789851110312                                                              | Institución educativa<br>odificar la condición de or<br>Apellidos<br>LOPEZ NUÑUVERO<br>ALCARRAZ GONZALES<br>APAZA ARPI<br>CARALLERO SOLIS<br>CACEDA CORDOVA<br>CACERES MENDOZA<br>DUZ CHIRRE<br>DURANO SANDOVAL<br>ESTACIO FLORES | Codencia e Indicar el sust<br>Nombres<br>FELIX VALERIANO<br>JOSE ALEJANDRO<br>ARCADIO BUENO<br>ELMERI JOSE<br>CONSUELO AURORA<br>SATURNO JORGE<br>JOSE DAVID<br>NILDA CLAUDIA<br>MARCELINO NESTOR<br>Total 36 film                                                                                                    | And Contraction of Cargo<br>SUB-DIRECTOR LE<br>PROFESOR (PROMOTOR CULTURAL)<br>PROFESOR<br>PROFESOR<br>PROFESOR<br>PROFESOR<br>PROFESOR<br>PROFESOR<br>PROFESOR<br>PROFESOR<br>PROFESOR | Jornada           40           30           30           30           30           30           30           30           30           30           30           30           30           30           30           30           30           30           30           30           30           30           30           30           30                                                                                                    | Intada en físico a la unidad d<br>Situación Laboral<br>NOMERADO<br>CONTRATADO<br>NOMERADO<br>NOMERADO<br>NOMERADO<br>NOMERADO<br>NOMERADO<br>NOMERADO<br>NOMERADO<br>NOMERADO<br>NOMERADO | e gestión educ<br>Régimen<br>LEY 29944<br>-<br>-<br>LEY 29944<br>LEY 29944<br>LEY 29944<br>LEY 29944<br>LEY 29944<br>LEY 29944<br>LEY 29944<br>LEY 29944                                                                                                    | ativa local a la que corres<br>Escala/Categoría<br>4<br>1<br>1<br>2<br>3<br>5<br>1<br>1<br>1<br>1<br>1<br>1<br>2                               | ponde.<br>Condición Especial | Motivo<br>Marci<br>Marci |

4.- ¿Si me equivoque y el docente no era excedente?

Ingresamos nuevamente a la ventana emergente dando clic al botón Marcar.

|                                                  |                          | Motivo d                                   | e Exceden       | cia                       | Х                       |                |
|--------------------------------------------------|--------------------------|--------------------------------------------|-----------------|---------------------------|-------------------------|----------------|
| Datos del Servido                                | r Público                |                                            |                 |                           |                         |                |
| Plaza: 78980111<br>DNI: 0922230                  | 10316<br>1               | Cargo :<br>Servidor Público:               | PROFESOR        | RAZ GONZALES JOSE A       | LEJANDRO                |                |
| Motivos de Exce                                  | edencia                  |                                            |                 | Observación *             |                         |                |
| Clic en la selección pa                          | ra desmarcar.            |                                            |                 | SE VALIDO CON EL ESCALA   | FÓN DEL DOCENTE Y NO ES |                |
| м                                                | lotivos de Exc           | edencia                                    | Selección       |                           |                         |                |
| Profesor con Título Pe<br>ciclo o forma educativ | edagógico que no p<br>a  | ertenece al nivel, modalidad,              |                 |                           | K H Grabar              |                |
| Profesor con Título Pe<br>requerida para el carg | edagógico que no c<br>Io | uenta con la especialidad                  | •               |                           |                         |                |
| Profesor con menor re                            | esultado en la evalu     | ación de Desempeño Docente                 | 0               | <                         | b Escribimos u          | na observación |
| Profesor con menor e                             | scala magisterial        | a Volvemos o                               | dar Clic par    | a DESMARCAR.              | del motivo de ca        | ambio.         |
| Historial de Reg                                 | istro                    |                                            | e p             |                           | c Clic al botón         | Grabar.        |
| Teebe de                                         |                          |                                            |                 |                           |                         |                |
| registro                                         | Usuario Esta             | do                                         | Con             | nentario                  | Eliminar                |                |
| 4/05/18 2:55 p.m.                                | 09843702                 | EL DOCENTE ALCARRAZ<br>DE LA ESPECIALIDAD. | Z GONZALES JOSE | E ALEJANDRO Y NO CUENTA C | ON EL TITULO            |                |

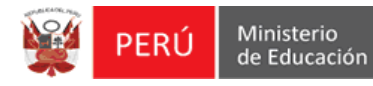

# 5.- Listo, ya no existe excedencia.

El sistema seguirá mostrando de color celeste la fila que tuvo el registro, pero la plaza ya no estará marcada con el Cuadro Rojo de excedencia.

|                                                                                                    | RESU                                                                                                    | JLTADO DE SISTEMA                                                                                                    |                                                                                                    |                                                                                                    |                                                                                                    |                                                                                                    |                                                                                                    | RESULTADO DE                                                                                                    | RACIONALIZACIÓN CO        | DRA IE                                                                                                    |
|----------------------------------------------------------------------------------------------------|----------------------------------------------------------------------------------------------------|----------------------------------------------------------------------------------------------------|----------------------------------------------------------------------------------------------------|----------------------------------------------------------------------------------------------------|----------------------------------------------------------------------------------------------------|----------------------------------------------------------------------------------------------------|----------------------------------------------------------------------------------------------------|----------------------------------------------------------------------------------------------------|---------------------------|----------------------------------------------------------------------------------------------------|
|                                                                                                    | REQUERIMIEN                                                                                                    | го                                                                                                    | EXCEDENTE                                                                                                    |                                                                                                    |                                                                                                    |                                                                                                    |                                                                                                    | REQUERIMIENT                                                                                                    | D EXC                     | EDENTE                                                                                                    |
|                                                                                                    | 0                                                                                                    |                                                                                                    | 3                                                                                                    |                                                                                                    |                                                                                                    |                                                                                                    |                                                                                                    | 0                                                                                                    |                           | 0                                                                                                    |
| Excedente                                                                                                    |                                                                                                    |                                                                                                    |                                                                                                    |                                                                                                    |                                                                                                    |                                                                                                    |                                                                                                    |                                                                                                    |                           | $\sim$                                                                                                    |
| Cuadro r                                                                                                    | esumen de plaza                                                                                                    | s de la institución edu                                                                                                    | cativa                                                                                                    |                                                                                                    |                                                                                                    |                                                                                                    |                                                                                                    |                                                                                                    |                           |                                                                                                    |
|                                                                                                    | Denominación                                                                                                    | Nombr                                                                                                    | ados Contra                                                                                                    | atados Total Personal                                                                                                    |                                                                                                    |                                                                                                    | DETALLI                                                                                                    | E DE HORAS - JORN                                                                                                    | ADA REGULAR               | Total                                                                                                    |
| AUXILIAR                                                                                                    |                                                                                                    |                                                                                                    | 1                                                                                                    | 0                                                                                                    | 1                                                                                                    | 1 CANTIDAD D                                                                                                    | E HORAS = N*                                                                                                    | DE SECCIONES [21] x 35                                                                                                    |                           | 735                                                                                                    |
| AUXILIAR I                                                                                                    | DE EDUCACION                                                                                                    |                                                                                                    | 2                                                                                                    | 1                                                                                                    | 3                                                                                                    | 2 DIRECTIVO J                                                                                                    | JER - MAS DE 1                                                                                                    | 0 SECCIONES => SIN DICT/                                                                                                    | ADO DE HORAS              | 0                                                                                                    |
| DIRECTIVO                                                                                                    | )                                                                                                    |                                                                                                    | 1                                                                                                    | 0                                                                                                    | 1                                                                                                    | 3 CANTIDAD JE                                                                                                    | ERARQUICOS =                                                                                                    | N" DE PLAZAS [ 0 ] x 12                                                                                                    |                           | 0                                                                                                    |
| DOCENTE                                                                                                    |                                                                                                    |                                                                                                    | 29                                                                                                    | 2                                                                                                    | 31                                                                                                    | 4 CANTIDAD C                                                                                                    | OORDINADOR                                                                                                    | ES = N° DE PLAZAS [ 0 ] × 1                                                                                                    | 2                         | 0                                                                                                    |
| TOTAL                                                                                                    |                                                                                                    |                                                                                                    | 33                                                                                                    | 3                                                                                                    | 36                                                                                                    | Información Refe                                                                                                    | erencial.                                                                                                    |                                                                                                    |                           |                                                                                                    |
| Detalle d<br>En el siguie                                                                                                    | el personal de la<br>ente cuadro puede m                                                                                                    | institución educativa<br>odificar la condición de exe                                                                                                    | edencia e indicar el suste                                                                                                    | ento correspondiente. dicha información de                                                                                                    | berá ser present:                                                                                                    | ada en físico a la unidad de g                                                                                                    | jestión educativ                                                                                                    | ra local a la que correspond                                                                                                    | le.                       |                                                                                                    |
| Detalle d<br>En el siguie                                                                                                    | el personal de la                                                                                                    | institución educativa<br>odificar la condición de exe<br>Apellidos                                                                                                    | edencia e indicar el suste                                                                                                    | ento correspondiente, dicha información de                                                                                                    | berå ser present:                                                                                                    | ada en físico a la unidad de g                                                                                                    | estión educativ                                                                                                    | a local a la que correspond                                                                                                    | le.                       | Motivo                                                                                                    |
| Detalle d<br>En el siguie<br>DNI<br>07604040                                                                                                    | el personal de la<br>inte cuadro puede m<br>Código plaza<br>784841116319                                                                                                    | institución educativa<br>odificar la condición de exe<br>Apellidos                                                                                                    | edencia e indicar el suste<br>Nombres                                                                                                    | Into correspondiente, dicha información de Cargo                                                                                                    | berá ser presenta<br>Jornada<br>40                                                                                                    | ada en físico a la unidad de g<br>Situación Laboral                                                                                                    | Régimen                                                                                                    | ra local a la que correspond<br>Escala/Categoría<br>4                                                                                                | le.<br>Condición Especial | Motivo                                                                                                    |
| Detalle d<br>En el siguie<br>DNI<br>07604040                                                                                                    | el personal de la<br>inte cuadro puede m<br>Código plaza<br>784841116319<br>15EV01806470                                                                                                    | institución educativa<br>odificar la condición de ex<br>Apellidos<br>LOPEZ NUÑUVERO                                                                                                    | edencia e indicar el suste<br>Nombres<br>FELIX VALERIANO                                                                                                    | Into correspondiente, dicha información de<br>Cargo<br>SUB-DIRECTOR I.E.<br>PROFESOR (PROMOTOR CULTURAL)                                                                                                    | berá ser present:<br>Jornada<br>40<br>30                                                                                                    | ada en físico a la unidad de g<br>Situación Laboral<br>NOMBRADO<br>CONTRATADO                                                                                                    | estión educativ<br>Régimen<br>LEY 29944                                                                                                    | ra local a la que correspond<br>Escala/Categoría<br>4<br>1                                                                                           | e.<br>Condición Especial  | Motivo                                                                                                    |
| Detalle d<br>En el siguie<br>DNI<br>07604040<br>09222301                                                                                                    | el personal de la<br>inte cuadro puede m<br>Código plaza<br>784841116319<br>15EV01806470<br>789801110316                                                                                                    | institución educativa<br>odificar la condición de exe<br>Apellidos<br>LOPEZ NUÑUVERO<br>ALCARRAZ GONZALES                                                                                                    | Nombres<br>FELIX VALERIANO                                                                                                    | Into correspondiente. dicha información de Cargo<br>SUB-DIRECTOR I E.<br>PROFESOR (PROMOTOR CULTURAL)<br>PROFESOR                                                                                                    | berá ser presenta<br>Jornada<br>40<br>30<br>30                                                                                                    | ada en físico a la unidad de g<br>Sítuación Laboral<br>NOMBRADO<br>CONTRATADO<br>NOMBRADO                                                                                                | Régimen<br>LEY 29944<br>-<br>LEY 29944                                                                                                    | ra local a la que correspond<br>Escala/Categoría<br>4<br>1<br>2                                                                                      | e.<br>Condición Especial  | Motivo                                                                                                    |
| Detalle d<br>En el siguie<br>DNI<br>07604040<br>09222301<br>06068502                                                                                                    | el personal de la<br>ente cuadro puede mo<br>Código plaza<br>784841116319<br>15EV01806470<br>789801110316<br>782841114313                                                                                                    | institución educativa<br>odificar la condición de exi<br>Apellidos<br>LOPEZ NUÑUVERO<br>ALCARRAZ GONZALES<br>APAZA ARPI                                                                                                    | Pedencia e indicar el suste<br>Nombres<br>FELIX VALERIANO<br>JOSE ALEJANDRO<br>ARCADIO BUENO                                                                                                    | Into correspondiente, dicha información de<br>Cargo<br>SUB-DIRECTOR LE<br>PROFESOR<br>PROFESOR<br>PROFESOR                                                                                                    | berå ser present:<br>Jornada<br>40<br>30<br>30<br>30                                                                                                    | ada en físico a la unidad de g<br>Situación Laboral<br>NOMBRADO<br>CONTRATADO<br>NOMBRADO<br>NOMBRADO                                                                                    | Régimen<br>LEY 29944<br>-<br>LEY 29944<br>LEY 29944                                                                                                    | va local a la que correspond<br>Escala/Categoría<br>4<br>1<br>2<br>1                                                                                 | e.<br>Condición Especial  | Motivo<br>$\Phi$ Marcar<br>$\Phi$ Marcar<br>$\Phi$ Marcar<br>$\Phi$ Marcar<br>$\Phi$ Marcar                                                                                                    |
| Detalle d<br>En el siguie<br>DNI<br>07604040<br>09222301<br>06068502<br>07628873                                                                                                    | el personal de la<br>inte cuadro puede m<br>Código plaza<br>784841116319<br>15EV01806470<br>789801110316<br>782841114313<br>789831110311                                                                                                    | institución educativa<br>odificar la condición de exe<br>Apellidos<br>LOPEZ NUÑUVERO<br>ALCARRAZ GONZALES<br>APAZA ARPI<br>CABALLERO SOLIS                                                                                                    | ACADIO BUENO<br>ELIMENTIANO<br>ARCADIO BUENO<br>ELIMENTIANO<br>ARCADIO BUENO<br>ELIMENTIANO<br>ELIMENTIANO<br>ARCADIO BUENO                                                                         | Into correspondiente, dicha información de Cargo<br>SUB-DIRECTOR I E<br>PROFESOR (PROMOTOR CULTURAL)<br>PROFESOR<br>PROFESOR                                                                                                    | Jornada<br>40<br>30<br>30<br>30<br>30<br>30<br>30                                                                                                    | ada en físico a la unidad de g<br>Situación Laboral<br>NOMERADO<br>CONTRATADO<br>NOMERADO<br>NOMERADO<br>NOMERADO                                                                        | Régimen<br>LEY 29944<br>-<br>LEY 29944<br>LEY 29944<br>LEY 29944<br>LEY 29944                                                                                                    | a local a la que correspond<br>Escala/Categoría<br>4<br>1<br>2<br>1<br>1                                                                             | ie.<br>Condición Especial | Motivo<br>The Marcar<br>Marcar<br>Marcar<br>Marcar<br>Marcar<br>Marcar                                                                                                    |
| Detalle d<br>En el siguie<br>DNI<br>07604040<br>09222301<br>06068502<br>07628873<br>09065938                                                                                                    | el personal de la<br>inte cuadro puede m<br>Código plaza<br>784841116319<br>15EV01806470<br>789801110316<br>782841114313<br>789831110311<br>789851110310                                                                                          | institución educativa<br>odificar la condición de exi<br>Apellidos<br>LOPEZ NUÑUVERO<br>ALCARRAZ GONZALES<br>APAZA ARPI<br>CABALLERO SOLIS<br>CACEDA CORDOVA                                                                                  | Anticar el suste<br>Nombres<br>FELX VALERIANO<br>JOSE ALEJANDRO<br>ARCADIO BUENO<br>ELMER JOSE<br>CONSUELO AURORA                                                                                   | the correspondients, dicha información de         Cargo         SUB-DIRECTOR LE.         PROFESOR (PROMOTOR CULTURAL)         PROFESOR         PROFESOR         PROFESOR         PROFESOR         PROFESOR                                        | Jornada           40           30           30           30           30           30           30           30           30           30           30           30           30                                                                                                    | da en físico a la unidad de g<br>Situación Laboral<br>NOMERADO<br>CONTRATADO<br>NOMERADO<br>NOMERADO<br>NOMERADO                                                                         | Régimen<br>LEY 29944<br>-<br>LEY 29944<br>LEY 29944<br>LEY 29944<br>LEY 29944<br>LEY 29944                                                                                                    | a local a la que correspond<br>Escala/Categoría<br>4<br>1<br>2<br>1<br>1<br>2                                                                        | e.<br>Condición Especial  | Motivo                                                                                                    |
| Detalle d           En el siguie           DNI           07604040           09222301           06068502           07628873           09065938           07663241                                                         | el personal de la<br>inte cuadro puede m<br>Código plaza<br>784841116319<br>15EV01806470<br>788961110316<br>789831110311<br>789851110310<br>789811117312                                                                                          | Institución educativa<br>odificar la condición de exe<br>Apellidos<br>LOPEZ NUÑUVERO<br>ALCARRAZ GONZALES<br>APAZA ARPI<br>CABALLERO SOLIS<br>CACEDA CORDOVA<br>CACERES MENDOZA                                                               | edencia e indicar el suste<br>Nombres<br>FELIX VALERIANO<br>JOSE ALEJANDRO<br>ARCADIO BUENO<br>ELMER JOSE<br>CONSUELO AURORA<br>SATURNO JORGE                                                       | Into correspondiente, dicha información de Cargo<br>SUB-DIRECTOR LE.<br>PROFESOR (PROMOTOR CULTURAL)<br>PROFESOR<br>PROFESOR<br>PROFESOR<br>PROFESOR<br>PROFESOR<br>PROFESOR                                                                      | Jornada           40           30           30           30           30           30           30           30           30           30           30           30           30           30           30                                                                                                    | da en físico a la unidad de g<br>Situación Laboral<br>NOMERADO<br>CONTRATADO<br>NOMERADO<br>NOMERADO<br>NOMERADO<br>NOMERADO<br>NOMERADO                                                 | Régimen<br>LEY 29944<br>-<br>LEY 29944<br>LEY 29944<br>LEY 29944<br>LEY 29944<br>LEY 29944<br>LEY 29944                                                                                                    | ra local a la que correspond<br>Escala/Categoria<br>4<br>1<br>2<br>1<br>1<br>2<br>3                                                                  | e.<br>Condición Especial  | Motivo<br>Marcar<br>Marcar<br>Marcar<br>Marcar<br>Marcar<br>Marcar<br>Marcar<br>Marcar<br>Marcar                                                                                                    |
| Detalle d           En el siguie           DNI           07604040           09222301           06068502           07628873           09065938           07663241           10055882                                      | el personal de la<br>inte cuadro puede m<br>Código plaza<br>784841116319<br>15EV01806470<br>789891110316<br>789831110311<br>789851110310<br>789851110310<br>789851110310                                                                          | Institución educativa<br>colficar la condición de exi<br>Apellidos<br>LOPEZ NUÑIVERO<br>ALCARRAZ GONZALES<br>APAZA ARPI<br>CABALLERO SOLIS<br>CACEDE ORDOVA<br>CACERES MENDOZA<br>DIAZ CHIRRE                                                 | Redencia e indicar el auste<br>Nombres<br>FELIX VALERIANO<br>JOSE ALEJANDRO<br>ARCADIO BUENO<br>ELMER JOSE<br>CONSUELO AURORA<br>SATURIO JORGE<br>JOSE DAVID                                        | Into correspondiente, dicha información de<br>Cargo<br>SUB-DIRECTOR LE<br>PROFESOR (PROMOTOR CULTURAL)<br>PROFESOR<br>PROFESOR<br>PROFESOR<br>PROFESOR<br>PROFESOR<br>PROFESOR<br>PROFESOR                                                        | Jornada           40           30           30           30           30           30           30           30           30           30           30           30           30           30           30           30           30                                                                                                    | Ida en físico a la unidad de g<br>Situación Laboral<br>NOMBRADO<br>CONTRATADO<br>NOMBRADO<br>NOMBRADO<br>NOMBRADO<br>NOMBRADO<br>NOMBRADO<br>NOMBRADO                                    | Régimen<br>LEY 29944<br>-<br>LEY 29944<br>LEY 29944<br>LEY 29944<br>LEY 29944<br>LEY 29944<br>LEY 29944<br>LEY 29944                                                                                                    | ra local a la que correspond<br>Escala/Categoría<br>4<br>1<br>2<br>1<br>1<br>2<br>3<br>5                                                             | e.<br>Condición Especial  | Motivo                                                                                                    |
| Detalle d<br>En el siguie<br>DNI<br>07604040<br>09222301<br>0608502<br>07628873<br>09065938<br>07663241<br>10055882<br>06258767                                                                                          | Código plaza           78441116319           15EV01806470           784841116319           15EV01806470           789801110316           789851110310           789851110310           789851110310           789851110315           789851110315 | Institución educativa<br>dotticar la condición de exo<br>Apetitidos<br>LOPEZ NUÑUVERO<br>ALCARRAZ GONZALES<br>ARAZA ARP<br>CABALLERO SOLIS<br>CACEDA CORDOVA<br>CACERES MENDOZA<br>DURANO SANDOVAL                                            | Nombres<br>Nombres<br>FELX VALERIANO<br>JOSE ALEJANDRO<br>ARCADIO BUENO<br>ELMER JOSE<br>CONSUELO AURORA<br>SATURNO JORGE<br>SATURNO JORGE<br>NILLA CLAUDIA                                         | Horeson     Proceson     Proceson     Proceson     Proceson     Proceson     Proceson     Proceson     Proceson     Proceson     Proceson     Proceson     Proceson     Proceson     Proceson     Proceson     Proceson     Proceson     Proceson | Jornada           40           30           30           30           30           30           30           30           30           30           30           30           30           30           30           28                                                                                                    | da en físico a la unidad de g<br>Situación Laboral<br>NOMERADO<br>CONTRATADO<br>NOMERADO<br>NOMERADO<br>NOMERADO<br>NOMERADO<br>NOMERADO<br>NOMERADO<br>NOMERADO<br>NOMERADO             | Régimen           LEY 29944           -           LEY 29944           LEY 29944 | local a la que correspondo<br>Escala/Categoría<br>4<br>1<br>1<br>1<br>2<br>3<br>3<br>5<br>1                                                          | e.<br>Condición Especial  | Motivo                                                                                                    |
| Detaile d           En el siguie           DNI           07604040           09222301           06068502           07628873           0905938           07663241           10055882           06258767           22410392 | el personal de la<br>inte cuadro puede m<br>Código plaza<br>78441116319<br>15EV01806470<br>789801110316<br>789831110311<br>789851110310<br>789851110315<br>789851110315<br>789851110311<br>789851110312                                           | Institución educativa<br>deficiar la condición de exe<br>Apelidos<br>LOPEZ NUÑUVERO<br>ALCARRAZ GONZALES<br>APAZA ARPI<br>CABALLERO SOLIS<br>CACEDA CORDOVA<br>CACERES MENDOZA<br>DIAZ CHIRRE<br>DIAZA CHIRRE<br>DIAZA CHIRRE<br>DIAZA CHIRRE | Kombres     Kombres     Kombres     FELX VALERIANO     JOSE ALEJANDRO     ARCADIO BUENO     ELMER JOSE     CONSUELO AURORA     SATURIO JORGE     JOSE DAVID     NIEDA CLAUDIA     MARCELINO INESTOR | Horeson     Proceson     Proceson     Proceson     Proceson     Proceson     Proceson     Proceson     Proceson     Proceson     Proceson     Proceson     Proceson     Proceson     Proceson     Proceson     Proceson     Proceson     Proceson | Jornada           40           30           30           30           30           30           30           30           30           30           30           30           30           30           30           30           30           30           30           30           30           30           30           30           30 | da en físico a la unidad de g<br>Situación Laboral<br>NOMERADO<br>CONTRATADO<br>NOMERADO<br>NOMERADO<br>NOMERADO<br>NOMERADO<br>NOMERADO<br>NOMERADO<br>NOMERADO<br>NOMERADO<br>NOMERADO | Régimen           LEY 29944           LEY 29944           LEY 29944           LEY 29944           LEY 29944           LEY 29944           LEY 29944           LEY 29944           LEY 29944           LEY 29944           LEY 29944           LEY 29944           LEY 29944                                                                         | a local a la que correspondo           4           1           2           1           1           2           3           5           1           1 | e.<br>Condición Especial  | Motivo<br>Maccar<br>Maccar |